スカパー!が映らなくなったとき

スカパー!がメンテナンス等で停波した直後は視聴でき なくなることがあります。以下の手順でチャンネルス キャンをやりなおしてください。

※本製品はスタンバイ状態(電源ランプが赤点灯)のときにチャンネル情報などを自動的に更新しています(毎日 4:35 または16:35頃)。更新時に、スカパー!がメンテナンス等で停波していると、チャンネル情報がないものと見なされ、選局できなくなります。

スカパー!の配信再開後、自動更新時間(4:35 または 16:35頃)を過ぎると、チャンネル情報が再び更新され、 スカパー!が映るようになります。配信再開から自動更新時 間が来る前までにスカパー!を見たい場合は、以下の設定が 必要になります。

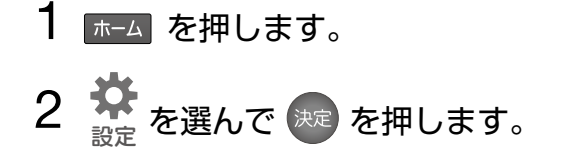

3 方向ボタンと 速 で以下の通り進みます。

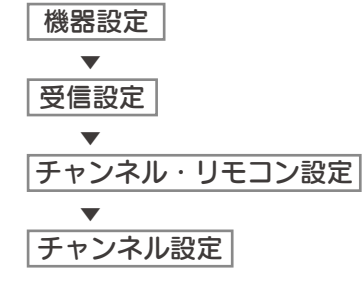

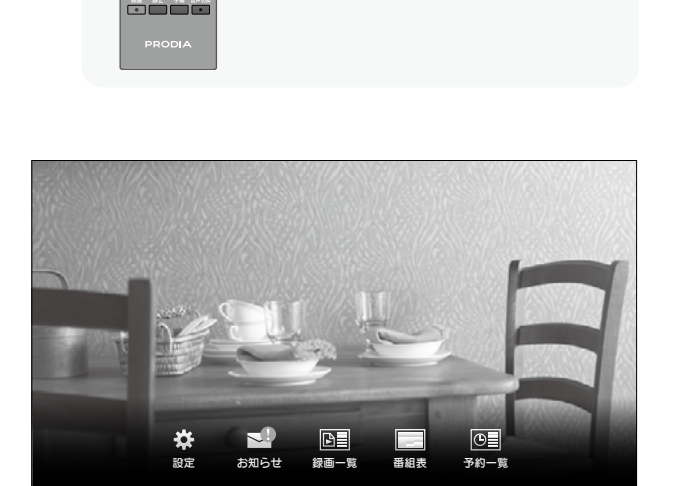

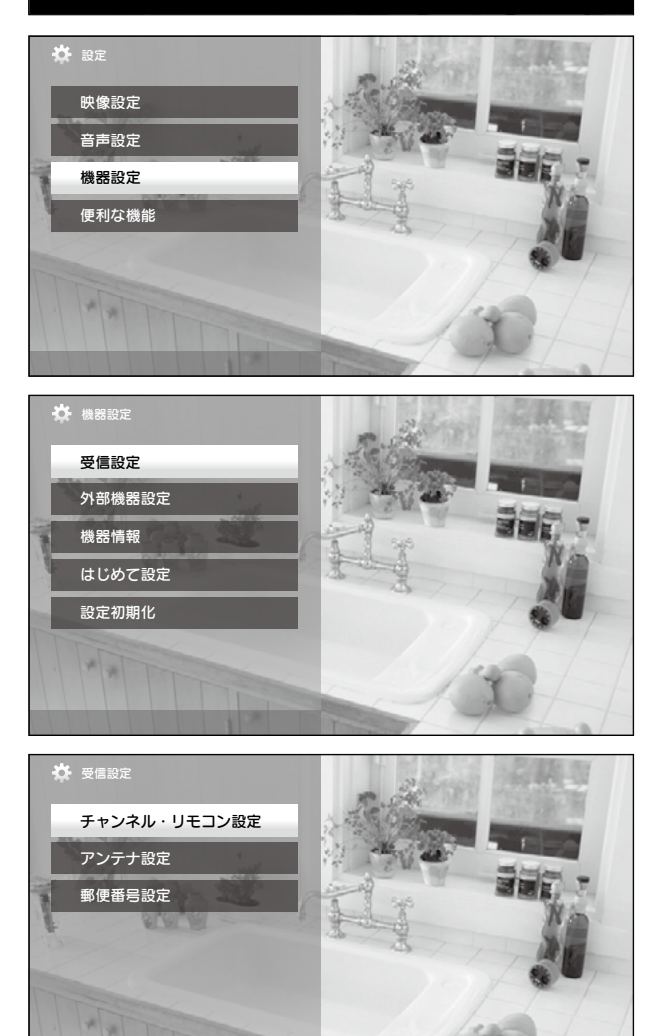

4 [CS] を選んで 減 を押します。

➡ CS デジタル放送のスキャンが始まります。

## 5 スキャンが終了するまで待ちます。

※ 数分かかる場合があります。

➡ スキャンが完了すると、リモコンボタンの割当画面が表示されます。

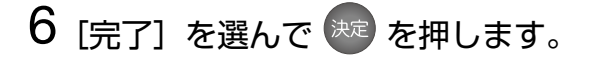

➡ テレビの画面に戻ります。 スカパー!が映るかどうか確認してください。

対象型番 PRD-LP219B

方向ボタン

選ぶ

決める

1 つ前の画面に戻る

ホーム メニューを表示する/消す

使用するボタン

決定

λ/14集 **電源** 

10. 11 1

0

879 85 C

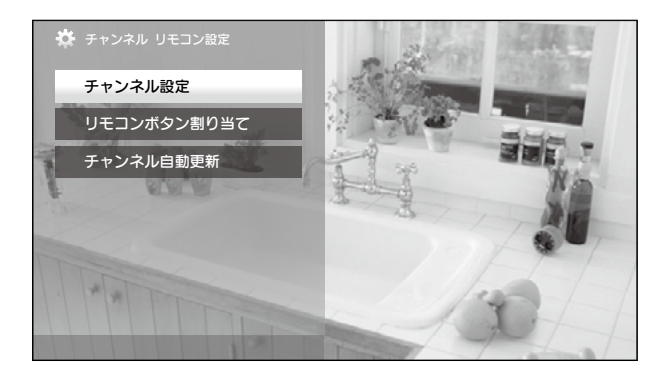

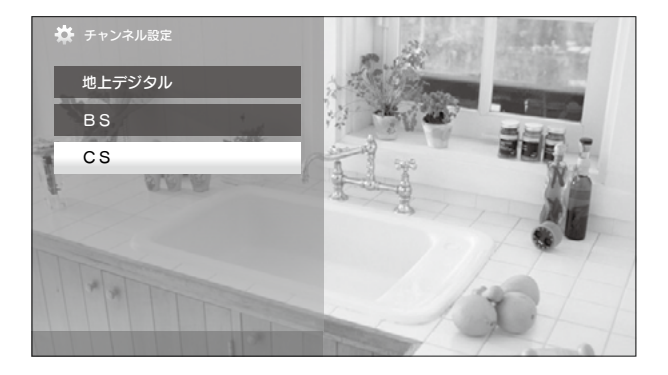

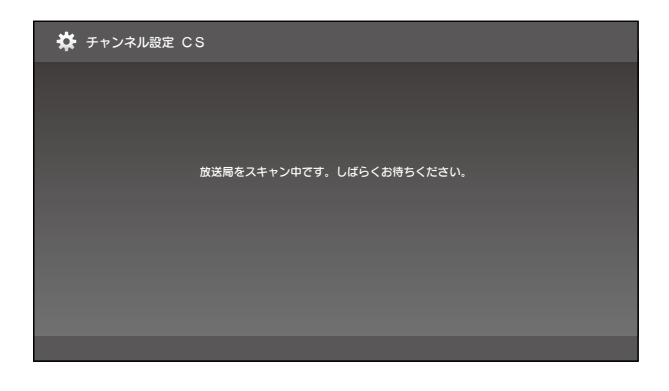

 チャンネル設定 CS
リビコンがあらことに、表示するチャンネルを割り当てます。 リビコンの毎号ボタンを選んでから、割り当てるチャンネルを割り出てくたさい。
リビコンがタン チャンネル編号 短期名
リビコンがタン チャンネル編号 5 015
ロ10
ロ20
ロ10
ロ20
ロ11
ロ20
ロ11
ロ20
ロ11
ロ20
ロ11
ロ20
ロ11
ロ20
ロ11
ロ20
ロ20
ロ20
ロ20
ロ20
ロ20
ロ20
ロ20
ロ20
ロ20
ロ20
エージャン・
ロ20
エージャン・
ロ20
エージャン・
ロ20
エージャン・
ロ20
エージャン・
ロ20
エージャン・
ロ20
エージャン・
ロ20
エージャン・
ロ20
エージャン・
ロ20
エージャン・
ロ20
エージャン・
ロ20
エージャン・
ロ20
エージャン・
ロ20
エージャン・
ロ20
エージャン・
ロ20
エージャン・
ロ20
エージャン・
ロ20
エージャン・
ロ20
エージャン・
ロ20
エージャン・
ロ20
エージャン・
ロ20
エージャン・
ロ20
エージャン・
ロ20
エージャン・
ロ20
エージャン・
ロ20
エージャン・
ロ20
エージャン・
ロ20
エージャン・
ロ20
エージャン・
ロ20
エージャン・
ロ20
エージャン・
ロ20
エージャン・
ロ20
エージャン・
ロ20
エージャン・
ロ20
エージャン・
ロ20
エージャン・
ロ20
エージャン・
ロ20
エージャン・
ロ20
エージャン・